保留原装系统轻松搞定HP本本分区 PDF转换可能丢失图片或 格式,建议阅读原文

https://www.100test.com/kao\_ti2020/460/2021\_2022\_\_E4\_BF\_9D\_ E7\_95\_99\_E5\_8E\_9F\_E8\_c100\_460793.htm 首先预防灾难,请先 备份好C盘下SWSETUP文件夹和刻录好恢复光盘! 观察本本 硬盘分区结构:以我的DV6146为例子C盘101G主选区/D 盘9.5G主选区(原厂系统备份盘)/未知隐藏区1G主选区 (QP隐藏区)D盘和隐藏区是不能动的!切记!!使用PQ Magic 8.5(分区大师),在WINDOS系统下打开。在分区前 点开始运行输入chkdsk /f,然后重新启动机器,电脑自动扫 描硬盘!输入Y重启动电脑!现在可以分区了!打开PQ Magic 8.5,依稀可见你的硬盘状况!这是在你庞大的C盘上 点右键选择调整容量/移动。最好给C盘留下20G-15G的空间 !之后在自由空间之后输入年想要分出来的空间数量!如30 ,720MB 100Test 下载频道开通,各类考试题目直接下载。详 细请访问 www.100test.com